## **INSTRUCTIONS: REMOVING A DEPENDENT(S)- DEPENDENT ELIGIBILITY AMNESTY PERIOD**

This process is to be used only if you are currently covering a dependent who no longer meets the definition of an eligible dependent and needs to be removed from your benefits. Eligible dependents are defined on page 3 of the <u>HCPSS Employee Benefits Enrollment Guide.</u>

- From your Workday profile select the Benefits application.
- You will see the screen below. Click **Benefits** located in the box titled **Change**.

|       | W County | Q Search                     |                                          | Ę     | . <mark>3</mark> _1 |
|-------|----------|------------------------------|------------------------------------------|-------|---------------------|
| ← Ben | efits    |                              |                                          |       |                     |
|       |          | Change<br>Benefits           | External Links<br>HCPSS Benefits Helpdes | k     |                     |
|       |          |                              | HCPSS Employee Benefits Infor            | mauon |                     |
|       |          | View                         | Current Cost                             |       |                     |
|       |          | Benefit Elections            | 234.50                                   |       |                     |
|       |          | Benefit Elections as of Date |                                          |       |                     |

• When the **Change Benefits** screen appears, select **Dependent Eligibility – Amnesty Period** from the **Change Reason** drop down list.

|              | W Howard<br>County                                                                                                    | Q Search                                  | ¢° 🔮                                                                                                    |
|--------------|----------------------------------------------------------------------------------------------------|-------------------------------------------|----------------------------------------------------------------------------------------------------|
| Change       | Benefits                                                                                                    |                                           |                                                                                                    |
| Change Rease | <ul> <li>select one<br/>Adoption of Child<br/>Birth<br/>Change Beneficiaries<br/>Critical Illness &amp; Whole<br/>Death of Dependent<br/>Dependent Eligibility - /<br/>Divorce / Legal Separat<br/>Gains Other Coverage F</li> </ul> | Life<br>Amnesty Period<br>ion<br>temoving | <ul> <li>Instructions</li> <li>Important Note:         <ul> <li>In order to proceed with the following Life Change Events, supporting documentation must be uploaded. Please note you only have 30 days to complete the enrollment due to the Life Change Event.</li> <li>Birth</li> <li>Adoption of Child</li> <li>Death of Dependent</li> <li>Gains Coverage</li> <li>Loss of Coverage</li> <li>Marriage</li> <li>Divorce</li> </ul> </li> </ul> |
| Submit       | Employee / Dependent(                                                                                                    | s)                                        |                                                                                                    |

- Enter the current date as the **Benefit Event Date.**
- Click **Submit** in the bottom left corner of the screen.
- Please note, there are no required attachments. No files or documents need to be submitted in this process.

| Change Benefits                                          |                                                                                                    |
|----------------------------------------------------------|----------------------------------------------------------------------------------------------------|
| Change Reason * Dependent Eligibility – Amnesty Period * | ✓ Instructions                                                                                                    |
| Benefit Event Date * 03/13/2023 🛱                        | Important Note:<br>In order to proceed with the following Life Change Events, supporting documentation mus<br>be uploaded. Please note you only have 30 days to complete the enrollment due to the Life<br>Change Event. |
| Submit Elections By 03/24/2023                           | Birth                                                                                                    |
| Benefits Offered Dental<br>Medical<br>Vision             | Adoption of Child     Death of Dependent     Gains Coverage     Loss of Coverage     Marriage     Divorce                                                                                                    |
| Attachments                                              | 403b and/or 457b New Enrollment Elections: (RETIREES NOT ELIGIBLE)<br>In order to proceed enrolling in 403b and/or 457b plans, please upload a document as pro                                                           |
| Drop files here                                          | that your account has been opened with the provider before salary deterrais can commen                                                                                                    |
| Submit Save for Later Cancel                             |                                                                                                    |

- Open the Change Benefits Election task, and click Let's Get Started.
- The Dependent Eligibility Amnesty Period screen will open, and medical, dental, and or vision benefits tabs will be visible, based on whether you have enrolled dependents in those benefits.
   (Please note: if you do not have enrolled dependents in your medical, dental, and or vision benefits, then those tabs will not appear in this step and you do not need to take any further action).
- Click Manage under the first benefit listed.

| ected Total Cost (20 Pay Periods) Projected Total C<br>.99 \$21.00                           | redits                   |                   |  |
|----------------------------------------------------------------------------------------------|--------------------------|-------------------|--|
| Health Care                                                                                  |                          |                   |  |
| Medical<br>Aetna PPO Open Choice (Prescription<br>Coverage Included Through CVS<br>CareMark) | Dental<br>Cigna PPO      |                   |  |
| Cost (20 Pay \$150.49<br>Periods)                                                            | Cost (20 Pay<br>Periods) | \$53.36           |  |
| Coverage Employee + Spouse                                                                   | Coverage                 | Employee + Spouse |  |
| Dependents                                                                                   |                          |                   |  |
| Manage                                                                                       | Mar                      | lage              |  |

- The next screen will be titled **Plans Available.** You do not have the option to change plans through this process, therefore this section will be grayed out. Simply click **Confirm and Continue**.
- The next screen will be titled **Dependents**. All of the dependets you are currently covering will be listed here. **Uncheck the box for any dependents who no longer meet the eligibility criteria.**

| Depend      | ents                            |                                |                     | Y Health Ca      | are Instructions |
|-------------|---------------------------------|--------------------------------|---------------------|------------------|------------------|
| Add a new o | lependent or select an existing | dependent from the list below. |                     | Plan Description | Aetna            |
| Coverage    | * × E                           | mployee + Spouse               | :=                  | Provider Website | Aetna            |
| Plan cost ( | 20 Pay Periods) \$150.4         | 19                             |                     |                  |                  |
| 1 item      |                                 |                                | <b>≣</b> ⊡ <b>∟</b> | 1                |                  |
| Select      | Dependent                       | Relationship                   | Date of Birth       |                  |                  |
|             | John Smith                      | Spouse                         | 01/01/1970          |                  |                  |
|             |                                 |                                |                     |                  |                  |

- After you have deselected any ineligible dependents, you must also adjust the **Coverage** level.
- For example, in this scenario we have removed a former spouse. Coverage must be changed from **Employee + Spouse**, to **Employee** only coverage.
- Click Save.

| Projected<br>\$130.14 | Total Cost (20 Pay Periods)           | Projected Total Credits<br>\$21.00 |                          |                  |                  |
|-----------------------|---------------------------------------|------------------------------------|--------------------------|------------------|------------------|
| Depend                | lents                                 |                                    |                          | ✓ Health Ca      | are Instructions |
| Add a new             | dependent or select an existing deper | ndent from the list below.         |                          | Plan Description | Aetna            |
| Coverage              | * × Employ                            | yee                                | :=                       | Provider Website | Aetna            |
| Plan cost (           | (20 Pay Periods) \$68.64              |                                    |                          |                  |                  |
| 1 item                |                                       |                                    | <b>≣⊡</b> ."             |                  |                  |
|                       |                                       |                                    |                          |                  |                  |
| Select                | Dependent                             | Relationship                       | Date of Birth            |                  |                  |
| Select                | Dependent<br>John Smith               | Relationship                       | Date of Birth 01/01/1970 |                  |                  |

- You must repeat this process for any other benefit in which your ineligible dependent is • enrolled.
- This includes medical, dental, and/or vision. •
- Once complete, click Review and Sign in the lower left corner. •

| jected Total Cost (20 Pay Per<br>5.85                                                                       | ods) Projected Total Cred<br>\$21.00                             | its                                                                     |                     |
|----------------------------------------------------------------------------------------------------|------------------------------------------------------------------|-------------------------------------------------------------------------|---------------------|
| Health Care                                                                                                 |                                                                  |                                                                         |                     |
| REVIEWED<br>Medical<br>Actna PPO Ope<br>Coverage Inclu<br>CareMark)<br>Cost (20 Pay<br>Periods)<br>Coverage | n Choice (Prescription<br>ded Through CVS<br>\$68.64<br>Employee | REVIEWED<br>Dental<br>Cigna PPO<br>Cost (20 Pay<br>Periods)<br>Coverage | \$23.14<br>Employee |
| Man                                                                                                    | age                                                              | Manage                                                                  |                     |

- Be sure to check the box that states: I Accept. •
- Click Submit. •
- Removed dependents will terminate from the plan as of 3/31/2023. An offer of COBRA • coverage will be mailed to them.

## **Electronic Signature**

## LEGAL NOTICE: Please Read

Your Name and Password are considered your "Electronic Signature" and will serve as your confirmation of the accuracy of the information being submitted.

When you check the "I AGREE" checkbox, you are certifying that:

- 1. You have reviewed your elections and understand that your benefit elections are legal and binding transactions for the benefit plan year.
- 2. You understand that you are able to make changes to your current elections within 30 days of a qualifying event. 3. You understand that you have 30 days from becoming benefits eligible to enroll in benefits. Any missed benefit premiums will be accounted for in a future pay.
- 4. You understand that new-hires are eligible to enroll in benefits within 30 days from their Company Service Date.
- Return from leave employees are eligible to enroll in benefits within 30 days from their return from leave date.
   Employees who become newly eligible for benefits have 30 days from their benefits eligibility date to enroll in benefits.
- b. Employees who become newly eligible for benefits have 30 days from their benefits eligible, your benefits enclosing date to enroll in benefits.
   You understand that if you do not enroll within 30 days of becoming benefits eligible, your benefits are considered waived and you will have to wait until the next annual open enrollment period to enroll, unless you have a qualifying event.
   If applicable, you understand that if you do not enrolled in your elected plans are subject to the dependent eligibility audit.
   You understand that if benefits are contingent upon your enrollment and acceptance by the Benefits Office Representatives and by your benefit providers, if applicable.
   You understand that the beneficit view of the you have listed for your Basic Life / AD&D coverage will be the same for your Supplemental Life insurance if you elected it.

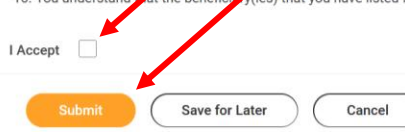